## Jak wprowadzić rozliczenie kosztów eksploatacji samochodów leasingowych z prawem zaliczenia w koszty 100% wartości umowy programie Wapro Kaper

Poniżej przedstawiamy kolejne kroki jakie należy wykonać, aby wprowadzić w programie Wapro Kaper rozliczenie kosztów eksploatacji samochodu leasingowego na starych zasadach.

UWAGA – Aby poniższe kroki były możliwe do wykonania należy wprowadzić samochód do kartoteki samochodów. W Sposobie wykorzystania wskazujemy opcję Osobowy do działalności gospodarczej i innych celów.

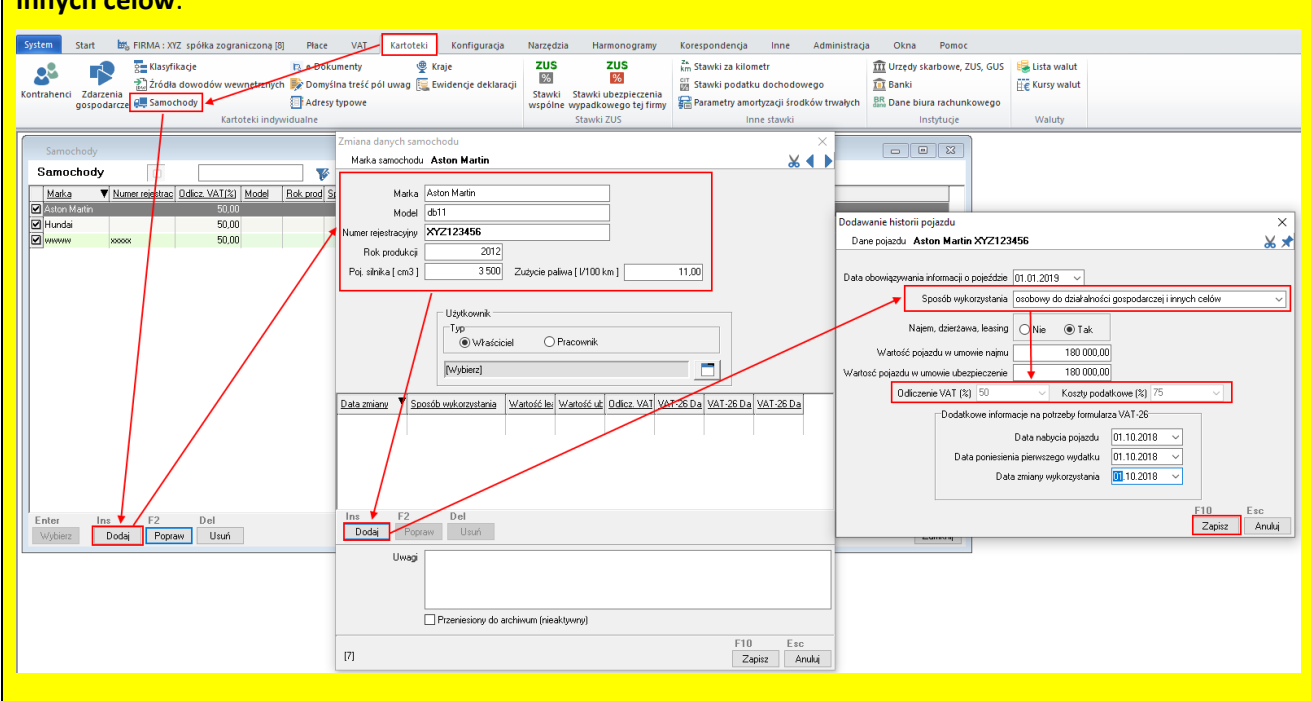

 W Księdze Przychodów i Rozchodów (1) dodaję nowy dokument księgowy (2) uzupełniając podstawowe informacje (3). Po wpisaniu danych kontrahenta, wpisaniu stawki VAT oraz kwot klikam na przycisk "Zaawansowane" (4).

| System Start 🔤 FIRMA : XY              | Z spółka zograniczoną odpowedzi, spółka komandy [8] Płace VAT Kartoteki Konfiguracja Narzędzia |
|----------------------------------------|------------------------------------------------------------------------------------------------|
| 🖦 💩 🛤                                  |                                                                                                |
| Dane firmy Udziałowcy firmy Zamknij    | i rozchodów wewnętrzne sprzedaży detalu jazd koryguji                                          |
| Dane firmy                             | Ewidencja księgowa Inne ewidencje                                                              |
| Księga PiR                             | 🔇 Dodawanie nowego zapisu — 🗆 🗙                                                                |
| 〒〒 〒 〒 〒 〒 〒 〒 〒 〒 〒 〒 〒 〒 〒 〒 〒 〒 〒 〒 | Numer dowodu 0001/01/2019 🐰 🖉 🗈                                                                |
| ▶ Zaznaczone                           | Podstawowe Kwoty w VAT Rejestr VAT Klasyfikacje Płatności Historia zapisu                      |
| E 4 Wszystko                           | Data księgowania 02.01.2019                                                                    |
| Wszystkie                              | Nr dowodu księgowego 0001/01/2019                                                              |
| Bieżący tydzień                        | Opis zdarzenia gospodarczego Ctrl+W                                                            |
| Aktualny miesiąc                       | Treść zakup paliwa samochód XY12345 Wybierz                                                    |
| E 🚽 Dowolny miesiąc                    | Przedmiot opodatkowania                                                                        |
| Luty                                   | Zaliczka, faktura końcowa do zaliczek                                                          |
| Marzec                                 | Zaliczka Faktura końcowa do zaliczek                                                           |
| Maj                                    | Kolumna księgi 🛛 13 - pozostałe koszty 🔍 🗸                                                     |
| Czerwiec                               | Kontrahent                                                                                     |
| Sierpień                               | Nr IP N:111111111 () Kontrahent Pracownik Właściciel Ctrl+K Wybierz                            |
| Wrzesień                               | Nazwa Stacja Paliw                                                                             |
| Listopad                               |                                                                                                |
| Grudzień                               |                                                                                                |
|                                        | PIT 1,0000 przel. 1 z dnia 31.12.2018                                                          |
|                                        | PLN VAT 1,0000 przel 1 z dnia 31.12.2018                                                       |
|                                        | Płatności 🗹 Nie podlega rozliczaniu                                                            |
|                                        | Termin płatności 0 dni od 2019-01-02                                                           |
|                                        | Typ VAT                                                                                        |
|                                        | Zakup krajowy                                                                                  |
|                                        | Marza Sprzedaz Zakup Marza Księguj                                                             |
|                                        | States 2000 000 000 000 000 000 000 000 000 0                                                  |
|                                        | Stawka VAT Netto VAT Brutto                                                                    |
|                                        | 23 % 200,00 46,00 246,00 VILicz VAT 4                                                          |
|                                        |                                                                                                |
|                                        | Llusoj (zaznanz pole opcij jeći uwana na buć njewidoczna na wuduku)                            |
|                                        |                                                                                                |
|                                        | Nazwa usługi świadczonej poza terytorium kraju Ctrl+D                                          |
|                                        | Przepisz opis zdarzenia gosp.                                                                  |
|                                        | Shift+F10 F10 Esc                                                                              |
| <                                      | [13304] Zapisz do bufora Zapisz Anuluj                                                         |
| Enter Ins F2                           | Del Ctrl+R Ctrl+F Ctrl+Z Ctrl+S Ctrl+D Ctrl+G Shift+Ctrl+D                                     |
| Wybie Dodaj Popraw                     | Usuń Rozlicz Dodaj zest. faktur Klasyfikacje zapisów Sumowanie Drukuj Grafika Drukuj (bufor    |

2. Następnie wybieram samochód (5) i zaznaczam, aby zapis został umieszczony bezpośrednio w księdze (6) po czym zatwierdzam (7).

**UWAGA** – Program podpowiada 75% kosztów podatkowych – na chwilę obecną nie ma możliwości zmiany tej wartości. Odpowiednie zmiany zostaną wprowadzone w przyszłości.

| Operacje zaawansowane | ×                                                                                                    |
|-----------------------|----------------------------------------------------------------------------------------------------|
| Koszty samochodu      | 5 Samochód Aston Martin nr rej.:XYZ123456                                                                                                    |
|                       | Miesiąc odliczenia VAT styczeń v 2019<br>% VAT do odliczenia 50 %<br>Koszty podatkowe 75 %<br>Zapis podlega przepisom art. 23 pkt 1 ustawy o PDOF |
|                       | Tak - kwota zapisu będzie podlegać limitowi określonemu w przepisach                                                                              |

 Po powrocie do okna dokumentu księgowego pojawia się nowa zakładka Pozycje VAT (8) w której znajdują się dwa zapisy – jeden z całkowitym odliczeniem, a drugi bez odliczenia (9). W podsumowaniu program pokazuje kwotę do PIT (10), która uwzględnia 75% koszty uzyskania przychodu

| 🚯 Dodawanie nowego zapisu                                                     |                      |             |                        |      |                  | - [                | ×                 |  |  |
|-------------------------------------------------------------------------------|----------------------|-------------|------------------------|------|------------------|--------------------|-------------------|--|--|
| Numer_dowodu 0001/01/2019 🐰 🔗 🗈 📌                                             |                      |             |                        |      |                  |                    |                   |  |  |
| Podsta 8 Pozycje VAT Kla                                                      | asyfikacje Pł        | ratności    | Historia zapisu        |      |                  |                    |                   |  |  |
| Dokument                                                                      |                      |             |                        |      |                  |                    |                   |  |  |
| 🗌 Paragon fisk. 💿 Pierwotny                                                   | y 🔘 Koryguj          | jacy do     |                        |      |                  |                    |                   |  |  |
| Data wystawienia dokumentu 02.01.2019 💷 9 Data odbioru dokumentu 02.01.2019 💷 |                      |             |                        |      |                  |                    |                   |  |  |
| Nr w rej.VAT 🔻 <u>Typ VAT</u>                                                 | Netto \              | / <u>AT</u> | <u>Odliczenie</u>      |      | <u>Rei VAT</u>   | <u>Kwota do PD</u> | <u>Do rozrach</u> |  |  |
| 1 Zakup krajowy                                                               | 100,00               | 23,00       | 1. Całkowite           |      | Pozostałe zakupy | 100,00             | 123               |  |  |
| 2 Zakup krajowy                                                               | 100,00               | 23,00       | 7. Bez odliczenia poja | azdy | Pozostałe zakupy | 67,25              | 123               |  |  |
|                                                                               |                      |             |                        |      |                  |                    |                   |  |  |
| <                                                                             |                      |             |                        | _    |                  |                    | >                 |  |  |
| Ins F2 De<br>Dodaj Popraw                                                     | el <b>10</b><br>Usuń | Kwota do    | p: PIT 167             | 7,25 | rozrachunk       | :ów 248            | ;,00              |  |  |
|                                                                               |                      |             |                        |      | Shift+F10        | F10                | Esc               |  |  |
| [13577]                                                                       |                      |             |                        |      | Zapisz do bufor  | a Zapisz           | Anuluj            |  |  |

4. W koszty muszę zaliczyć 100% wartości netto i 50% wartości VAT – na załączonym przykładzie będzie to kwota 223 zł.

5. Podświetlam zapis "Bez odliczenia pojazdy" (11) po czym wybieram "Popraw" (12).

| Nodawanie               | e nowego zanisu |              |           |                   |        |                     |          | Г      | _       | ×    |
|-------------------------|-----------------|--------------|-----------|-------------------|--------|---------------------|----------|--------|---------|------|
| Numer dowo              | du 0001/01/20   | 019          |           |                   |        |                     |          | 2      |         | 1 🛪  |
| Podstawowe              | Pozycje VAT KI  | asyfikacje   | Płatności | Historia zapisu   |        |                     |          |        |         |      |
| Dokument —<br>Paragon f | isk. 💿 Pierwotn | y 🔿 Koryg    | jujacy do |                   |        |                     |          |        |         | ×    |
| Data wystawier          | nia dokumentu 🛛 | 2.01.2019    | -         |                   | Da     | ata odbioru dokumen | itu 02.0 | 1.2019 |         | ]-   |
| Nr.w.rej.VAT            | Typ VAT         | <u>Netto</u> | VAT       | <u>Odliczenie</u> |        | <u>Rei VAT</u>      | Kwota do | D PD   | Do rozr | ach  |
| 1                       | Zakup krajowy   | 100,00       | 23,00     | 1. Całkowite      |        | Pozostałe zakupy    |          | 100,00 |         | 12   |
| <                       |                 |              |           |                   |        |                     |          |        |         | 2    |
| Ins<br>Doda 12          | F2 Da<br>Popraw | el<br>Usuń   | Kwota d   | o: PIT            | 167,25 | rozrachunł          | κów      | 246    | 6,00    | -    |
|                         |                 |              |           |                   |        | Shift+F10           | F1       | 0      | Esc     |      |
| [13577]                 |                 |              |           |                   |        | Zapisz do bufo      | ra Z     | apisz  | Anu     | ilui |

6. W oknie edycji zapisu w Rejestrze VAT (13) przepisuję wartość brutto wykazaną w VAT do kwoty do podatku dochodowego (14) po czym zapisuję zmiany (15).

| dycja zapisu w Rejestrze VA  | AT                       |                    |             |                   | ×               |
|------------------------------|--------------------------|--------------------|-------------|-------------------|-----------------|
| F13 VAT :                    |                          |                    |             |                   | 🖌 🖉 🗈 🌒 🕨       |
| Podstawowe Kwoty w VAT       | Klasyfikacje Histor      | ia dokumentu       |             |                   |                 |
| Dane opisowe                 |                          |                    |             |                   | E-bbas HD       |
| Nr w rejestrze 2             | Nr dowodu                | 0001/01/2019       |             |                   |                 |
|                              | Korekta do               |                    |             |                   |                 |
|                              | Przedmiot opodatkow.     |                    |             |                   |                 |
| D .                          | 🗌 F-ra do parag.         |                    |             |                   |                 |
| Wystawienia 01.01.2019       |                          | Sprze              | edaży       | 01.01.2019        |                 |
| Odbioru 01.01.2019           |                          |                    |             |                   |                 |
| Odliczenie VAT               |                          |                    |             |                   |                 |
| 7. Bez odliczenia pojazdy    | $\sim$                   |                    |             |                   |                 |
| Art 89a ustawy o VAT         |                          |                    |             |                   |                 |
| Zapis nie podlega regula     | ciom art. 89a lub 89b u: | stawy o VAT        |             |                   |                 |
|                              | cjoin die 650 lab 650 a  |                    |             |                   |                 |
| Wskaż dokument, dla któreg   | po bieżący jest korektą  |                    |             |                   |                 |
| wynikającą z art 89a lub 89b | ustawy o VAT             |                    |             |                   |                 |
| Kontrahent                   |                          |                    |             |                   |                 |
| Nr IP N:1234567890           | C Kontrahent Pra         | acownik Właściciel |             | Ctrl+K Wybi       | erz             |
| Nazwa Leasingodawca          |                          |                    |             |                   |                 |
| 00-000 Wielka, (             | ul. Przykładowa 4        |                    |             |                   |                 |
| Jednostka nadrzędna : nie ws | skazano                  |                    |             |                   |                 |
| Waluta                       |                          |                    |             |                   |                 |
| PIN Kursu                    | PIT<br>I dla podatkur    | 1,0000 przel.      | 1 z dnia    | 31.12.2018        |                 |
|                              | VAT                      | 1,0000 przel.      | 1 z dnia    | 31.12.2018        |                 |
| Typ VAT                      |                          |                    |             |                   |                 |
| Zakup krajowy                | ✓ Trans                  | . trójstronna      |             |                   |                 |
| Stawka VAT                   | Netto                    |                    | Brutto      |                   |                 |
| 23 % 🗸                       | 100,00                   | 23,00              | 123,00      | Licz VAT          |                 |
|                              |                          |                    |             |                   |                 |
| Kwota do rozrachunków —      |                          | Kwota do po        | datku docho | dowego            |                 |
| O Netto                      | 122.00                   | ONella             | Olma        |                   | 122.00          |
| Brutto                       | 123,00                   |                    | Olinna      | 6 H T I           | 123,00          |
| 🔘 Inna                       |                          | 4 Stutto           |             | e Srodka Trwarego |                 |
| Jwagi                        |                          |                    |             |                   |                 |
|                              |                          |                    |             |                   |                 |
|                              |                          |                    |             |                   |                 |
|                              |                          |                    |             |                   |                 |
|                              |                          |                    |             |                   |                 |
|                              |                          |                    |             |                   |                 |
|                              |                          |                    |             |                   |                 |
|                              |                          |                    |             | Shift+F10         | F10 Esc         |
| [13587]                      |                          |                    |             | Zapisz do bu      | 5 Zapisz Anuluj |
|                              |                          |                    |             |                   |                 |